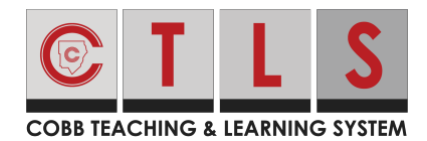

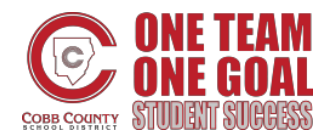

## How to Join a CTLS Learn Live Call on an iPad

These directions will help students join a Live Call in CTLS Learn on an iPad.

 If you are using a personal iPad, download the Zoom app from the Apple App store. If you are using a Cobb County issued device and do not have the Zoom app, please let the teacher know your iPad's serial number. Note: To locate the serial number of your iPad go to Settings → General → About --

PM Sun Aug 16

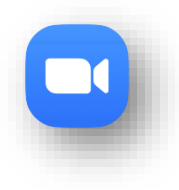

 Once you have the Zoom app, open Settings on your iPad. Click on Safari. Disable Block Pop-ups.

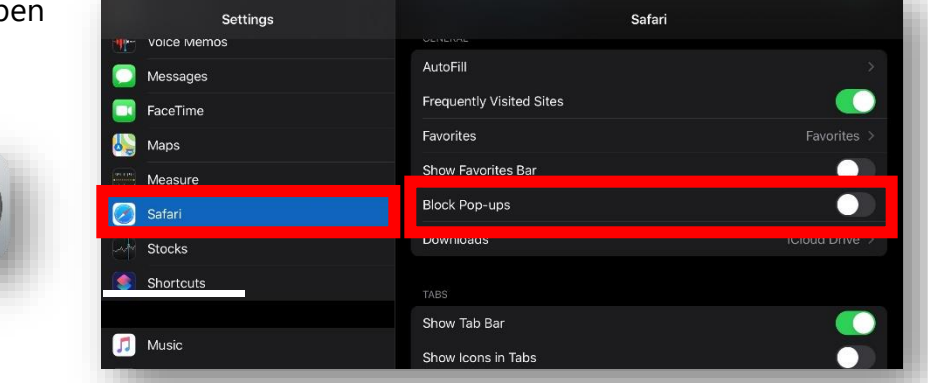

3. In CTLS Learn, locate the Digital Session where your teacher will start the virtual call from. You will see a red **LIVE** banner across the top of the digital session. Click on the **LIVE digital** session.

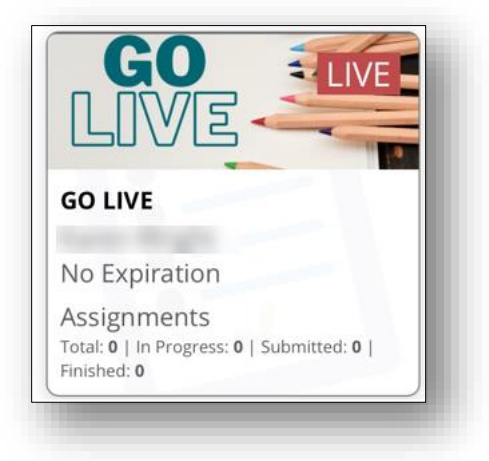

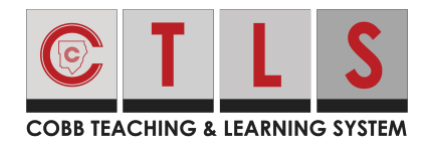

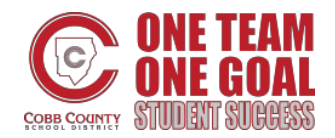

Lesson Re

## How to Join a CTLS Learn Live Call on an iPad

4. Click the green Join Live Classroom icon.

- 5. Select Join with Video.
- 6. If prompted, allow Zoom to have access to your Camera and Microphone by clicking **OK**.

7. Click on **Call using Internet Audio** to hear others on the call.

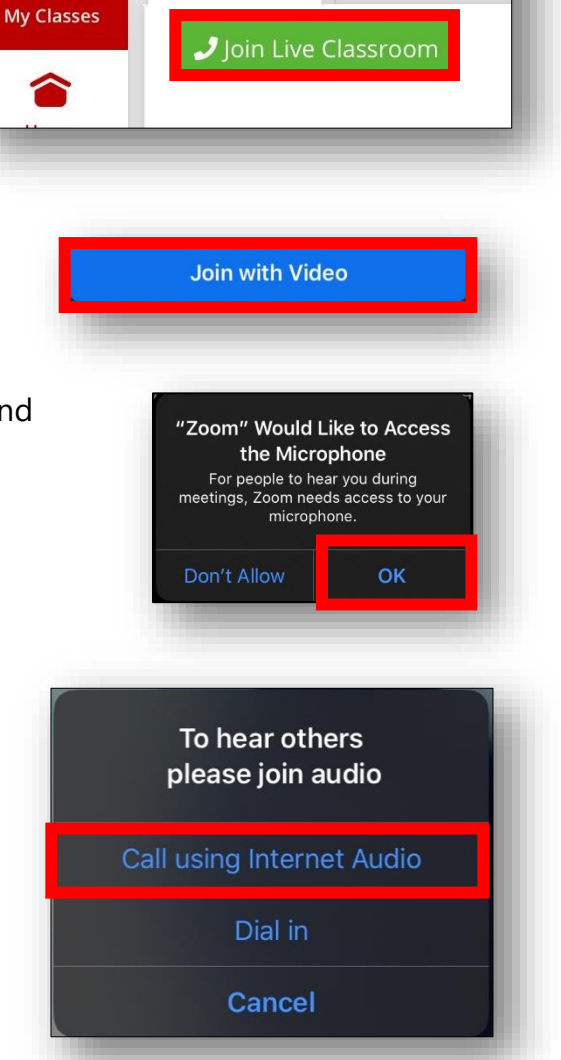

GO LIVE